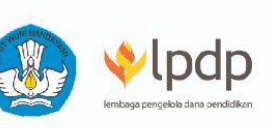

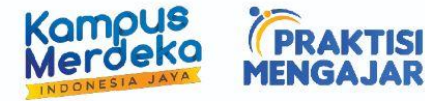

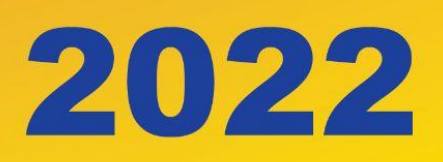

# BUKU TEKNIS PRAKTISI

**PROGRAM PRAKTISI MENGAJAR** 

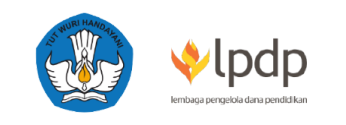

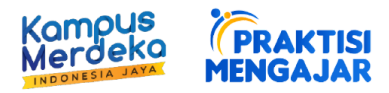

# PANDUAN TEKNIS REGISTRASI PRAKTISI

1. Kunjungi laman <u>https://praktisimengajar.id</u> hingga muncul tampilan sebagai berikut, lalu klik '**Daftar Sebagai Praktisi**'.

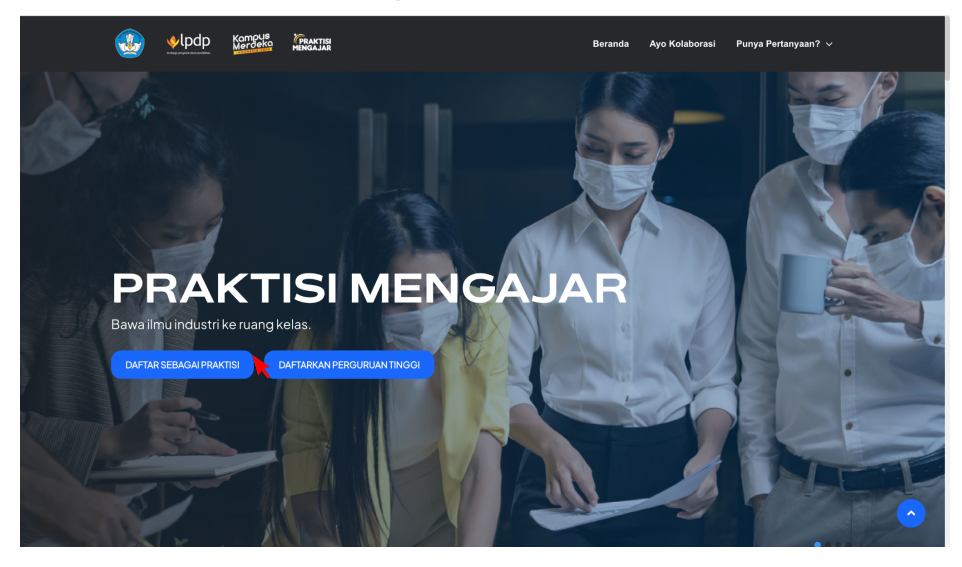

2. Setelah muncul tampilan dashboard seperti gambar dibawah, praktisi diperkenankan untuk melakukan **sign up** dengan mengisi Nama Lengkap, Email, dan Kata Sandi (**Catatan**: kata sandi harus mengandung minimal 8 karakter yang terdiri atas kombinasi huruf kecil, huruf besar dan angka). Jangan lupa untuk mencentang tombol '*I'm not a robot*', lalu klik Daftar.

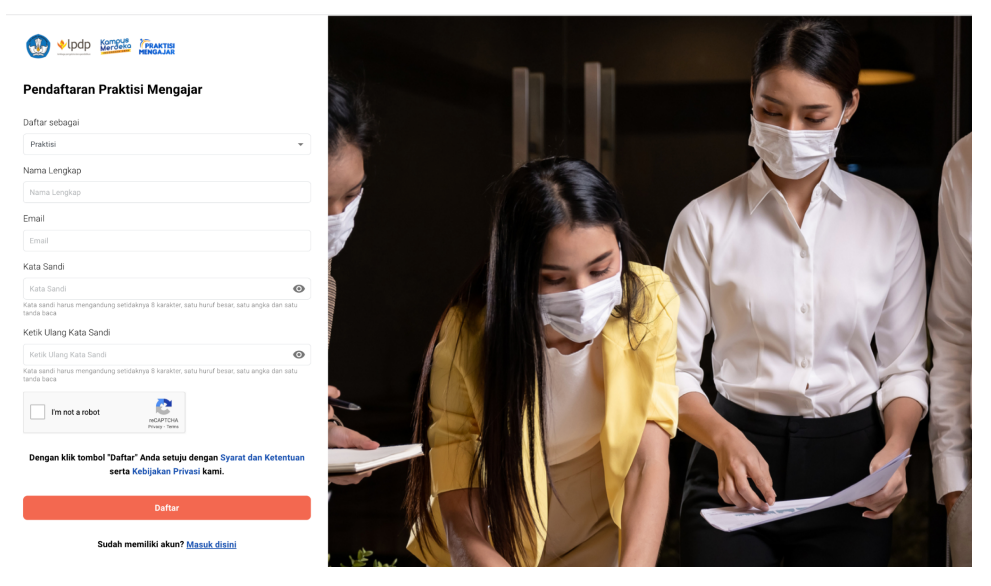

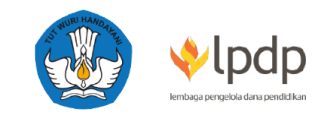

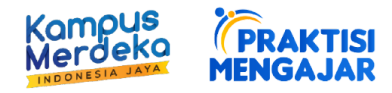

3. Apabila praktisi telah berhasil melakukan *sign up*, sistem Praktisi Mengajar akan mengirimkan email verifikasi ke alamat email yang telah didaftarkan sebelumnya. Klik Verifikasi Akun untuk melakukan aktivasi akun.

| WENGAJAR                                                                                                    |
|----------------------------------------------------------------------------------------------------|
| Halo         Email Anda telah berhasil terdaftar di sistem kami.         Silakan lakukan verifikasi pada email Anda untuk dapat melanjutkan ke tahap selanjutnya dengan menekan tombol di bawah.         Tetap jaga kerahasiaan data pribadi Anda.         Salam hangat, Tim Program Praktisi Mengajar         Verifikasi Akun |

4. Setelah akun berhasil teraktivasi, praktisi sudah bisa masuk ke platform pendaftaran program Praktisi Mengajar.

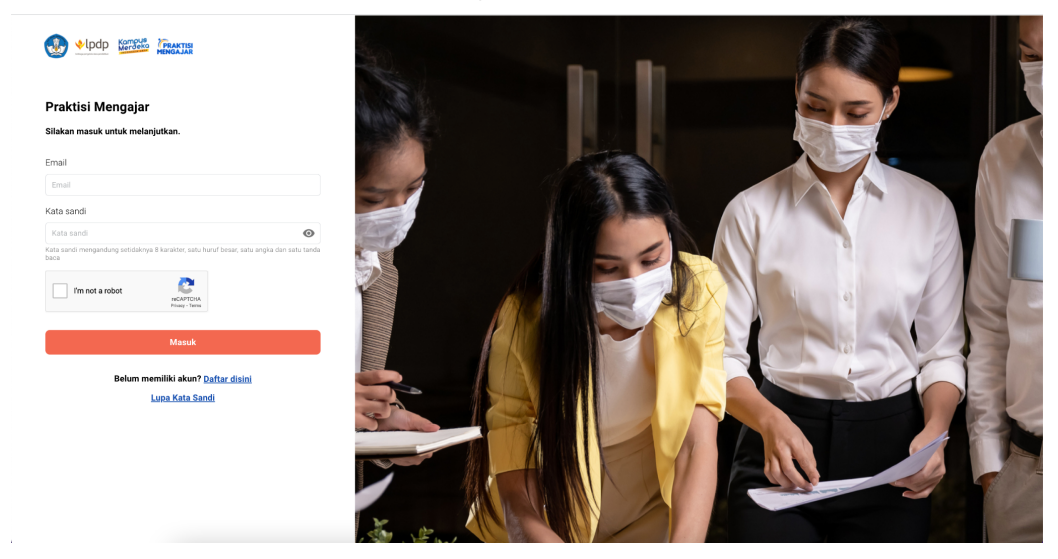

5. Pada platform pendaftaran praktisi, terdapat profil informasi yang perlu dilengkapi dan terdiri atas **Data Diri, Latar Belakang, Kolaborasi dan Persetujuan**.

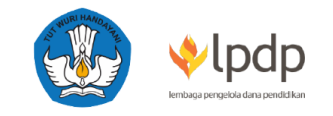

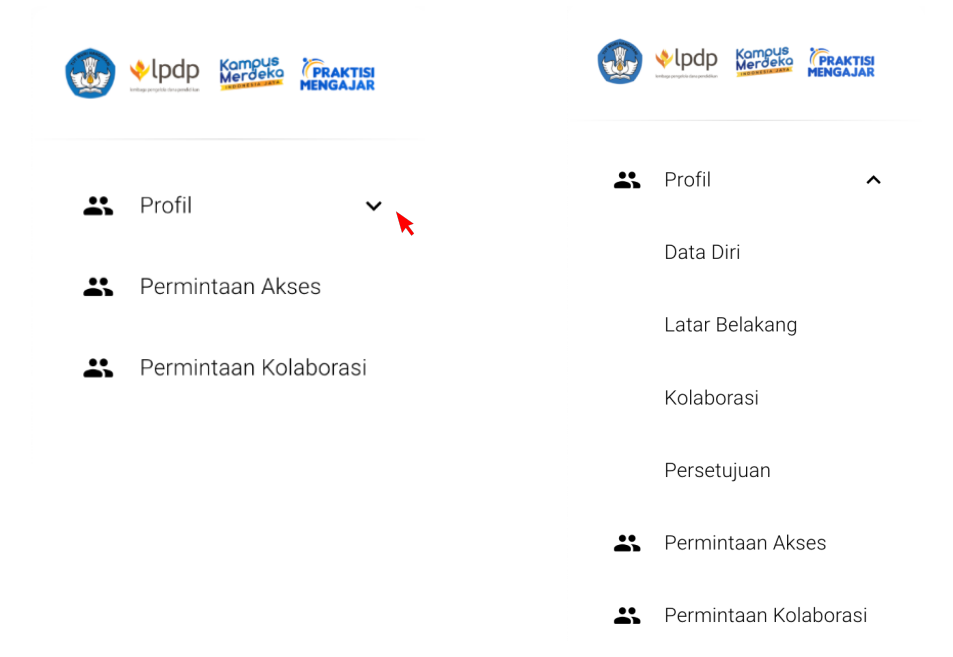

# 6. DATA DIRI PRAKTISI

A. Data Diri

A.1. Praktisi dengan jenis kewarganegaraan WNI

Data diri berisi tampilan form identitas praktisi seperti **nama lengkap, jenis kelamin, tanggal lahir, alamat sesuai KTP dan domisili serta nomor ponsel yang terhubung dengan Whatsapp**. Praktisi juga diwajibkan untuk mengunggah **foto diri dan foto KTP** untuk kelengkapan registrasi. Klik tombol 'Simpan & Lanjutkan' pada kanan bawah layar monitor.

| 😔 📲 🖓 🕹 🕹               | A / Postelar / Data Dri<br>Data Dri                       | θ                                                |
|-------------------------|-----------------------------------------------------------|--------------------------------------------------|
| # Profil A              | Data Diri Praktisi                                        |                                                  |
| Deta Diri               |                                                           |                                                  |
| Latar Belakang          | DATA DAI PEKRUA                                           | N PAT NI MEXA 50 PAL                             |
| Kolaborasi              | Janis Kewanganoganaan*                                    | Naria Lengkapi                                   |
| Persetaian              | 😟 Warga Negara Indonesia (WNI) 🕢 Warga Negara Asing (WNA) | Nama Lengkap                                     |
|                         | Junix Kalamin*                                            | Tergal Lakin                                     |
| Remintaan Akses         | 😟 Laki-laki 📄 Perempuan                                   | ddinniyyy                                        |
| 🕰 Permintaan Kolaborasi | Alamat yang tertera di KTP*                               | Alamat Econol/P                                  |
|                         | Alamat Kartu identitas                                    | Alamat Domiali                                   |
|                         | Negara berdasarkan K7P*                                   | Negara berdasarkan Domisile                      |
|                         | Indonesia                                                 | Indotesia                                        |
|                         | Provinsi berdasarkan KTP*                                 | Provinsi berdasarkan Domiali *                   |
|                         |                                                           |                                                  |
|                         | Rota-Kabupater bertasarkan KDH                            | Koto Kologaden berdisarkan DonisilP              |
|                         |                                                           |                                                  |
|                         | Enalt                                                     | Nomor Poned (behubung kengan apilikasi Wassing)* |
|                         |                                                           |                                                  |
|                         | K IP (Vic Sole disensury way)                             | Vice Data                                        |
|                         | Tarik & letakkan file Anda di sini                        | Tarik & letakkan file Anda di sini               |
|                         |                                                           | SINFAN E LANJUTIKAN                              |
|                         |                                                           |                                                  |
|                         |                                                           |                                                  |

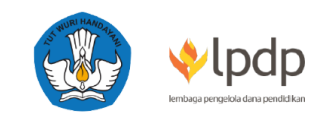

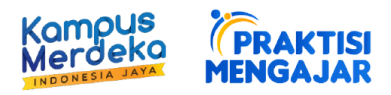

## A.2. Praktisi dengan jenis kewarganegaraan WNA

Data diri berisi tampilan form identitas praktisi seperti **nama lengkap, jenis kelamin, tanggal lahir, alamat sesuai kartu identitas dan domisili, serta nomor ponsel yang terhubung dengan Whatsapp**. Praktisi juga diwajibkan untuk mengunggah **foto diri dan foto kartu identitas** untuk kelengkapan registrasi. Klik tombol 'Simpan & Lanjutkan' pada kanan bawah layar monitor.

| 🛃 約 📷                   | A / Provide / Data Der<br>Data Der                        | θ                                                   |  |  |
|-------------------------|-----------------------------------------------------------|-----------------------------------------------------|--|--|
| Profil     Data Diti    | Data Diri Praktisi                                        |                                                     |  |  |
| Latar Belakang          | 2012 DB 10220                                             | • • • • • • • • • • • • • • • • • • •               |  |  |
| Kolaborasi              | Jeric Kersarganegaraan*                                   | Nama Lengkap*                                       |  |  |
| Persetujuan             | 🔷 Wanga Negara Indonesia (NNI) 🌒 Wanga Negara Asing (WNA) | Nama Lengkap                                        |  |  |
|                         | Jereis Kekarara*                                          | Tanggal Labor                                       |  |  |
| Permintsian Akses       | 💌 Laki-laki 🕐 Perempuan                                   | détrant)yyy                                         |  |  |
| A Permintaan Kolaborasi | Alamat yang tertena di kartu identifikasiP                | Alamat Domiali*                                     |  |  |
|                         | Alarsat Kartu identitas                                   | Alamat Domisil                                      |  |  |
|                         | Negara berdisarkan Kartu Identitaa*                       | Negara berdasarkan Domisil*                         |  |  |
|                         | Negara                                                    | Negara                                              |  |  |
|                         | Provinsi/state berdasarkan Kartu identitaa*               | Provinsi berdasarkan Domisili*                      |  |  |
|                         | Provinsi                                                  |                                                     |  |  |
|                         | Kota berdasarkan Kartu Identitas*                         | Kota berdasarkan Donisili"                          |  |  |
|                         | Kota                                                      | Kota                                                |  |  |
|                         | Enail*                                                    | Nerrer Pansel (he/hubung dengan agilkasi Whithdap)* |  |  |
|                         |                                                           | Nomer Pensel (techdung dengan aptikasi WhatsApp)    |  |  |
|                         | Passent Biomer Barent high disembandari                   | Fan Dar                                             |  |  |
|                         | tituren file maksimure 198.69 cs. (2                      | Ukuran file moksimum: 78:35 KB                      |  |  |
|                         | Tarik & letakkan file Anda di sini                        | Tarik & letakkan file Anda di sini                  |  |  |
|                         |                                                           |                                                     |  |  |
|                         | Louwa ise And obeloceestas: fud fod toa                   | Council and and a bioconnecturi to d' to bio        |  |  |
|                         |                                                           |                                                     |  |  |

#### B. Pekerjaan Saat Ini

*Tab* 'Pekerjaan Saat Ini' berisikan informasi pekerjaan dan pengalaman yang dimiliki oleh praktisi Program Praktisi Mengajar agar pihak Perguruan Tinggi dengan mudah menyesuaikan kebutuhan mata kuliah yang diampu dengan kualifikasi pengalaman calon praktisi.

#### B.1. Praktisi dengan jenis pekerjaan Entrepreneur

Apabila praktisi berprofesi sebagai entrepreneur, adapun data yang wajib diisi adalah **nama perusahaan, skala perusahaan, jenis badan usaha, masa jabatan, jabatan di perusahaan, dan usia perusahaan** serta mengunggah dokumen **Profil Perusahaan**. Klik tombol 'Simpan & Lanjutkan' pada kanan bawah layar monitor.

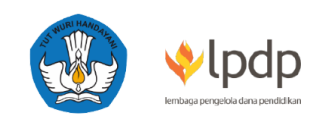

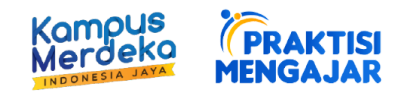

| Internet in the second second |                                                                                                  | 9                                                                                                    |
|----------------------------------------------------------------------------------------------------|--------------------------------------------------------------------------------------------------|----------------------------------------------------------------------------------------------------|
| 😃 Profil 🔷                                                                                                    | Data Diri Praktisi                                                                               |                                                                                                    |
| Data Diri<br>Latar Belakang                                                                                                    | DATA DIFI                                                                                        | PERSEAAN SAAT NI MICA SOOM.                                                                                                    |
| Kolaborasi                                                                                                    | Profesi Saat Ini    Trofesional/freelancer                                                       | Nama Pencashaan (antuk profesiona) atau nama usaharkonuntisa (fredanoer)*<br>Nama Pencashaan (antuk profesional) atau nama usaharkitemantaa (fredanoer) |
| Persetujuan                                                                                                    | Skala*<br>- Pilih Skala Perusahaan -                                                             | Badan Usaha*  Pilih Badan Usaha-                                                                                                    |
| Permintaan Kolaborasi                                                                                                    | Masa Jabatan (tahun)*<br>Masa Jabatan<br>Usia Perusahaan (tahun)*                                | Jabatan"<br>Jabatan                                                                                                    |
|                                                                                                    | Usia Perusahaan<br>CV (profesional/freelancer) atau profil perusahaan/portofolio (entrepreneur)* |                                                                                                    |
|                                                                                                    | Tarik & le                                                                                       | uuran file matamum 978.59 KL ⊗                                                                                                    |
|                                                                                                    | Format file yang diperbalehkan: pdf                                                              |                                                                                                    |
|                                                                                                    |                                                                                                  | SIMPAN & LANJUTKAN                                                                                                    |

B.1. Praktisi dengan jenis pekerjaan Profesional / Freelancer

Apabila praktisi berprofesi sebagai professional di perusahaan atau freelancer, adapun data yang wajib diisi adalah **nama perusahaan, skala perusahaan, masa jabatan, jenis badan usaha dan jabatan di perusahaan** serta mengunggah dokumen *Curriculum Vitae* (CV). Klik tombol 'Simpan & Lanjutkan' pada kanan bawah layar monitor.

| Internet Constant            | ♠ / Praktisi / Data Diri Data Diri                                            |                 |                                                             |                         | θ                  |
|------------------------------|-------------------------------------------------------------------------------|-----------------|-------------------------------------------------------------|-------------------------|--------------------|
| Profil Data Diri             | Data Diri Praktisi                                                            |                 |                                                             |                         |                    |
| Latar Belakang<br>Kolaborani | DATA DIRI                                                                     | PEKERJAA        | N SAAT INI                                                  | MEDIA SOSIAL            |                    |
| Kolauoraa                    | Profesi Saat Ini                                                              |                 | Nama Perusahaan (untuk profesional) atau nama usaha/komunit | as (freelancer)*        |                    |
| Persetujuan                  | Entrepreneur 🔘 Profesional/freelancer                                         |                 | Nama Perusahaan (untuk profesional) atau nama usaha         | /komunitas (freelancer) |                    |
| Rermintaan Akses             | Skala*                                                                        |                 | Badan Usaha*                                                |                         |                    |
|                              | - Pilih Skala Perusahaan -                                                    | *               | -Pilih Badan Usaha-                                         |                         | *                  |
| Permintaan Kolaborasi        | Masa Jabatan (tahun)*                                                         |                 | Jabatan*                                                    |                         |                    |
|                              | Masa Jabatan                                                                  |                 | Jabatan                                                     |                         |                    |
|                              | CV (profesional/freelancer) atau profil perusahaan/portofolio (entrepreneur)* |                 |                                                             |                         |                    |
|                              | Uturan Me matamar<br>Tarik & letakkan file Anda di sini                       | n: 978.56 KB, 🛞 |                                                             |                         |                    |
|                              | Format tile yang alperboxenkan: .par                                          |                 |                                                             |                         |                    |
|                              |                                                                               |                 |                                                             |                         | SIMPAN & LANJUTKAN |

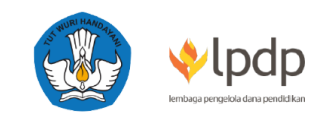

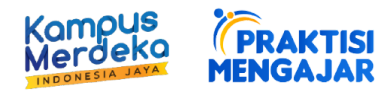

# C. Media Sosial

Pada *tab* '**Media Sosial**', praktisi dapat menambahkan *link* **akun media sosial** yang dimiliki. Gunakan menu 'Tambah Data' untuk menambahkan akun sosial media jenis lain. Apabila praktisi tidak memiliki media sosial apapun, silahkan klik 'Lanjutkan'.

| 🏦 / Praktisi / Data Diri<br>Data Diri |                      |                                                                                                    |              |
|---------------------------------------|----------------------|----------------------------------------------------------------------------------------------------|--------------|
| Data Diri Praktisi                    |                      |                                                                                                    |              |
|                                       |                      |                                                                                                    |              |
| DATA DIRI                             | PEKERJAAN SAAT INI   |                                                                                                    | MEDIA SOSIAL |
|                                       |                      | Carl                                                                                                    | TAMPAN DATA  |
| bans per nataman                      |                      | Can                                                                                                    |              |
| NO 🌲 MEDIA SOSIAL                     | ≎ URL                | \$                                                                                                    | AKSI         |
|                                       | Data tidak ditemukan |                                                                                                    |              |
|                                       |                      |                                                                                                    |              |
|                                       |                      |                                                                                                    | LANJUTH      |
|                                       |                      | Praktisi / Data Diri     Data Diri     Data Diri Praktisi     OATA DIRI     PEKERJAAN SAAT INI     OATA DIRI     PEKERJAAN SAAT INI     OATA DIRI     PEKERJAAN SAAT INI     OATA DIRI     Data tidak ditemukan     Data tidak ditemukan |              |

Praktisi yang ingin menambahkan media sosial dapat menggunakan menu 'Tambah Data' dan memilih jenis akun yang ingin dimasukkan serta linknya, lalu klik tombol 'Simpan'. Praktisi dapat memasukan lebih dari satu jenis media sosial ke dalam platform pendaftaran.

| Vlpdp Kompus (PRAKTISI<br>MENGAJAR | 🚖 / Praktisi / Data Diri<br>Data Diri |                                                    |              |
|------------------------------------|---------------------------------------|----------------------------------------------------|--------------|
| Profil                             | Data Diri Praktisi                    |                                                    |              |
| Data Diri                          |                                       |                                                    |              |
| Latar Belakang                     | DA                                    |                                                    | MEDIA SOSIAL |
| Kolaborasi                         |                                       | Tambah Sosial Media                                |              |
| Persetujuan                        | 10 V baris per h                      | Sosial Media*                                      | ТАМВАН ДАТА  |
| Permintaan Akses                   | NO ¢ MEDIA S                          | URL Sosial Media*                                  |              |
| Permintaan Kolaborasi              |                                       | https://www.linkedin.com/in/ <username></username> |              |
|                                    |                                       | BATAL SIMPAN                                       |              |
|                                    |                                       |                                                    | LANJUTKA     |

#### 7. LATAR BELAKANG

Menu **Latar Belakang** berisikan informasi mengenai *tab* **pendidikan**, **pengalaman kerja, keahlian dan sertifikasi** yang dapat membantu perguruan tinggi untuk mengetahui gambaran lengkap riwayat pendidikan dan keahlian dari praktisi.

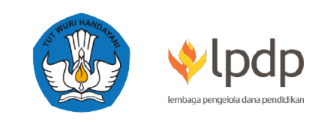

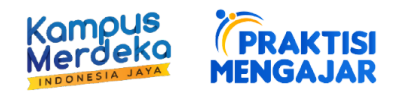

### A. Pendidikan

Pada *tab* Pendidikan, gunakan menu 'Tambah Data' untuk menambahkan informasi latar belakang pendidikan praktisi. Praktisi bisa langsung melanjutkan ke bagian selanjutnya apabila tidak ingin mengisi bagian Pendidikan pada platform pendaftaran.

| Profil A Latar Bela   | ikang Praktisi    |                                    |                 |                     |
|-----------------------|-------------------|------------------------------------|-----------------|---------------------|
| Data Diri             |                   |                                    |                 |                     |
|                       |                   |                                    |                 |                     |
| Latar Belakang        | PENDIDIKAN        | PENGALAMAN KERJA                   | KEAHLIAN        |                     |
| Kolaborasi            |                   |                                    |                 |                     |
| Persetujuan           | baris per halaman |                                    | Cari            | ТАМВАН ДАТА         |
| Permintaan Akses NO 🗘 | STRATA 🗘          | GELAR © NAMA PERGURUAN ©<br>TINGGI | JURUSAN \$ TAHU | IN KELULUSAN 🌐 AKSI |
| Permintaan Kolaborasi |                   | Data tidak ditemuka                | in              |                     |

Praktisi dapat mengisi **Strata Pendidikan, Gelar, Nama Perguruan Tinggi, Jurusan dan Tahun Kelulusan** pada *tab* 'Pendidikan' lalu klik 'Simpan'. Gunakan menu 'Tambah Data' untuk menambahkan informasi riwayat pendidikan lainnya.

| Vipdp Konget Traktis  | ♠ / Praktisi / Latar Belakang<br>Latar Belakang |              |                     | 9           |
|-----------------------|-------------------------------------------------|--------------|---------------------|-------------|
| 🚓 Profil 🔷            | Latar Belakat<br>Tambah Pendidikan              |              |                     |             |
| Latar Belakang        | Strata Pendidikan*                              | •            | NN -                |             |
| Kolaborasi            | Gelar*<br>Gelar                                 |              | Carl                | ТАМВАН ДАТА |
| Persetujuan           | Nama Perguruan Tinggi*                          |              | C TAHUN KELULUSAN C |             |
| Permintaan Kolaborasi | Jurusan*<br>Jurusan                             |              |                     |             |
|                       | Tahun Kelulusan*                                |              |                     |             |
|                       |                                                 | BATAL SIMPAN |                     | LÄNJUTKAN   |
|                       |                                                 |              |                     |             |

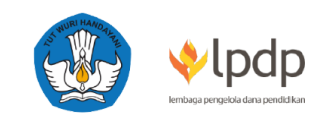

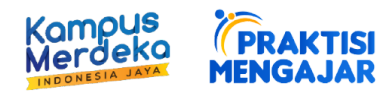

## B. Pengalaman Kerja

Pada *tab* '**Pengalaman Kerja**', praktisi dapat memberikan informasi mengenai pengalaman dalam bidang pekerjaannya. Praktisi bisa langsung melanjutkan ke bagian selanjutnya apabila tidak ingin mengisi bagian Pengalaman Kerja pada platform pendaftaran.

| Lpdp Korroeko PRAKTISI<br>Merdeko Mendajar | ♠ / Praktisi / Latar Belakang<br>Latar Belakang                                                                                                    |                                         |                   |                               |
|--------------------------------------------|----------------------------------------------------------------------------------------------------|-----------------------------------------|-------------------|-------------------------------|
| Profil ^                                   | Latar Belakang Praktisi                                                                                                    |                                         |                   |                               |
| Data Diri                                  | , second second s |                                         |                   |                               |
| Latar Belakang                             | PENDIDIKAN                                                                                                    | PENGALAMAN KERJA                        |                   |                               |
| Kolaborasi                                 |                                                                                                    |                                         |                   |                               |
| Persetujuan                                | baris per naiaman                                                                                                    |                                         | Can               |                               |
| Permintaan Akses                           | NO © NAMA ©<br>PERUSAHAAN                                                                                                    | AWAL BEKERJA 🌣 AKHIR BEKERJA 🌣 LAMA BEK | ierja 🌐 Jabatan 🌐 | DESKRIPSI 💲 AKSI<br>PEKERJAAN |
| ormintaan Kolaborasi                       |                                                                                                    |                                         |                   |                               |

Gunakan tombol 'Tambah Data' untuk menambahkan informasi pengalaman kerja. Praktisi dapat mengisi **Nama Perusahaan, Waktu Awal dan Akhir masa bekerja, Jabatan dan Deskripsi Pekerjaan**. Centang tombol 'Sampai Sekarang' apabila praktisi masih bekerja pada perusahaan yang sama hingga saat mendaftar, lalu klik 'Simpan'. Gunakan menu 'Tambah Data' untuk menambahkan informasi pengalaman kerja lainnya.

|                          | ♠ / Praktisi / Lat<br>Latar Belakang | Tambah Pengalaman Kerj | ja           |                 | θ                      |
|--------------------------|--------------------------------------|------------------------|--------------|-----------------|------------------------|
| 🚓 Profil 🔷               | Latar Belakano                       | Nama Perusahaan*       |              | _               |                        |
| Data Diri                | Latar Delakang                       | Awal Bakeria           |              |                 |                        |
| Later Delations          |                                      | Bulan*                 | Tahun*       | )               |                        |
| Latar Belakang           | PEND                                 | -Pilih Bulan-          | - Tahun Awal | LIAN            |                        |
| Kolaborasi               |                                      | Akhir Bekerja          |              |                 |                        |
| Persetujuan              | 10 👻 bari                            | Bulan*                 | Tahun*       | Cari            | ТАМВАН ДАТА            |
| 🚓 Permintaan Akses       | NO \$                                | Sampai Sekarang        |              | JABATAN ‡ DESKI | RIPSI ‡ AKSI ‡<br>JAAN |
| •• Derminteen Kelehereni |                                      | Jabatan*               |              |                 |                        |
| Permintaan Kolaborasi    |                                      | Jabatan                |              |                 |                        |
|                          |                                      | Deskripsi Pekerjaan*   |              |                 |                        |
|                          |                                      | Deskripsi Pekerjaan    |              |                 | LANJUTKAN              |
|                          |                                      |                        |              |                 |                        |
|                          |                                      |                        |              |                 |                        |
|                          |                                      |                        |              |                 |                        |
|                          |                                      |                        | BATAL SIMP   |                 |                        |

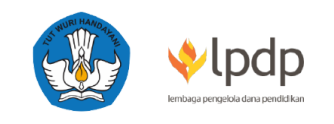

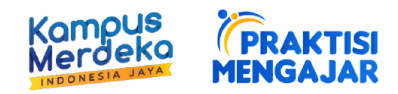

#### C. Keahlian

Pada *tab* **'Keahlian**', Calon praktisi dapat memilih **jenis keahlian yang dimiliki** dengan **mencentang** *tick box* pada kategori keahlian yang telah tersedia. Silahkan gunakan fitur *'Search'* untuk mencari bidang studi dan klik tombol 'Simpan & Lanjutkan'. Praktisi bisa langsung melanjutkan ke bagian selanjutnya apabila tidak ingin mengisi bagian Keahlian pada platform pendaftaran.

| WIDDE KOTOLIK PRAKTES   | ♠ / Praktisi / Latar Belakang<br>Latar Belakang |                  |          | θ                      |
|-------------------------|-------------------------------------------------|------------------|----------|------------------------|
| Profil A                | Latar Belakang Praktisi                         |                  |          |                        |
| Latar Belakang          | PENDIDIKAN                                      | PENGALAMAN KERJA | KEAHLIAN | SERTIFIKASI            |
| Kolaborasi              |                                                 |                  |          | SIMPAN & LANJUTKAN     |
| Persetujuan             |                                                 |                  |          |                        |
| Rermintaan Akses        | 10 🔹 baris per halaman                          |                  | Cari     | TAMPILKAN YANG DIPILIH |
| 😫 Permintaan Kolaborasi | NO \$ KEAHLIAN                                  |                  |          | ¢ PILIH ¢              |
|                         | 1 Abaqus (IT)                                   |                  |          |                        |
|                         | 2 Ableton Live                                  |                  |          |                        |
|                         | 3 Abstraction                                   |                  |          |                        |
|                         | 4 Account Manager                               | nent             |          |                        |

(**Catatan**: Apabila praktisi tidak menemukan pilihan keahlian yang sesuai, silahkan pilih keahlian yang paling mendekati)

#### D. Sertifikasi

Calon praktisi dapat memberikan informasi sertifikasi-sertifikasi yang telah didapatkan dengan **mengisi gelar sertifikasi.** Praktisi bisa langsung melanjutkan ke bagian selanjutnya apabila tidak ingin mengisi bagian Sertifikasi pada platform pendaftaran.

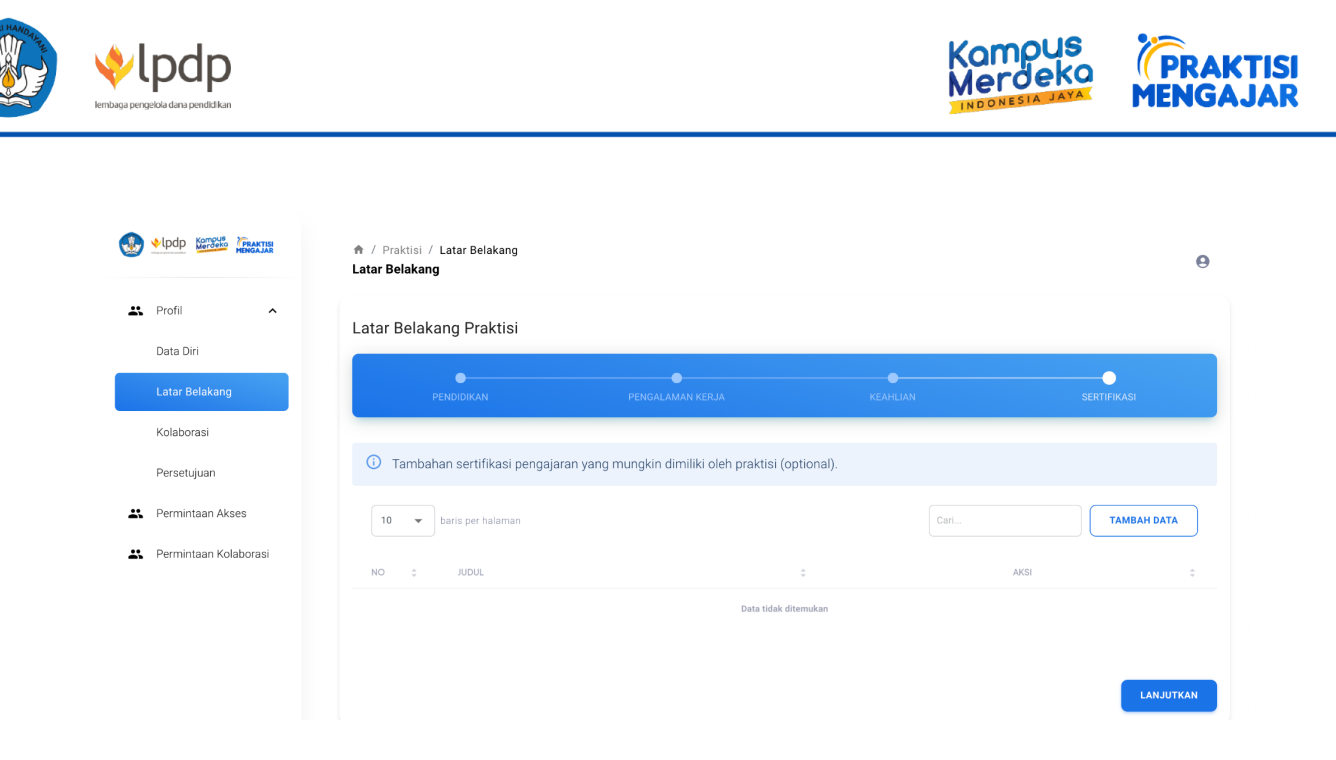

Gunakan tombol 'Tambah Data' untuk menambahkan informasi sertifikasi. Praktisi dapat mengisi **gelar sertifikasi** yang dimiliki, lalu klik Simpan. Gunakan kembali menu 'Tambah Data' untuk menambahkan sertifikasi lainnya. Klik 'Lanjutkan' untuk melanjutkan.

| Profil                | Latar Belakang Pra | aktisi                                                                                                    |          |             |
|-----------------------|--------------------|----------------------------------------------------------------------------------------------------|----------|-------------|
| Data Diri             |                    |                                                                                                    |          |             |
| Latar Belakang        | PENDIDIKAI         | Tambah Sertifikasi                                                                                                    | KEAHLIAN |             |
| Kolaborasi            |                    |                                                                                                    |          |             |
| Persetujuan           | Tambahan serti     | <ul> <li>contoh : Certified Public Accountant (CPA), Certified<br/>Purchasing Manager (CPM), dan sebagainya.</li> </ul> |          |             |
| Permintaan Akses      | 10 👻 baris per     | Gelar sertifikasi*                                                                                                    | Cari     | ТАМВАН ДАТА |
| Permintaan Kolaborasi | NO ¢ JUDUL         | Title                                                                                                    |          | AKSI        |
|                       |                    | BATAL SIMPAN                                                                                                    |          |             |

#### 8. KOLABORASI

Pada menu **Kolaborasi**, terdapat *tab-tab* yang berisi informasi mengenai **skema kolaborasi** beserta **bentuk pembelajarannya, bidang studi** yang ingin diajar serta **modul pembelajaran dari praktisi**.

(**Catatan**: Apabila praktisi tidak menemukan pilihan keahlian yang sesuai, silahkan pilih keahlian yang paling mendekati)

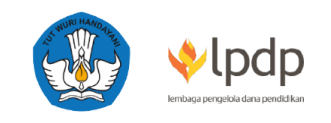

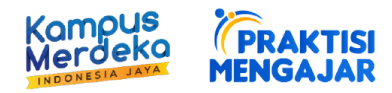

A. Kolaborasi

Calon praktisi dapat menambahkan memilih **tipe kolaborasi** yang diinginkan dan sesuai dengan ketersediaan waktu yang dimiliki serta **bentuk pembelajaran** yang disanggupi. Klik tombol 'Simpan & Lanjutkan' pada kanan bawah layar monitor.

| Vpdp Korrous FRAKTISI | ♠ / Praktisi / Kolaborasi<br>Kolaborasi                                |                                                                                                    |                                                                                                   |
|-----------------------|------------------------------------------------------------------------|----------------------------------------------------------------------------------------------------|---------------------------------------------------------------------------------------------------|
| Profil ^              | Data Kolaborasi Praktis <sup>i</sup>                                   |                                                                                                    |                                                                                                   |
| Data Diri             |                                                                        |                                                                                                    |                                                                                                   |
| Latar Belakang        | KOLABORAS                                                              | BIDANG STUDI                                                                                                    | MODUL / PROGRAM BELAJAR                                                                           |
| Kolaborasi            |                                                                        |                                                                                                    |                                                                                                   |
| Persetujuan           | <ul> <li>Data ini hanya untuk me<br/>bentuk pembelajaran y;</li> </ul> | encatat skema kolaborasi dan bentuk pembelajaran yang memu<br>ang akan dilaksanakan dapat diputuskan bersama dengan doser | ngkinkan untuk dilakukan oleh praktisi. Skema dan<br>n dan dicantumkan dalam proposal mata kuliah |
| Permintaan Akses      | perguruan tinggi                                                       |                                                                                                    |                                                                                                   |
| Permintaan Kolaborasi | Tipe Kolaborasi*                                                       | Bentuk Pembelajaran*                                                                                                    |                                                                                                   |
|                       | Pendek                                                                 | Daring                                                                                                    |                                                                                                   |
|                       | Intensif                                                               | Luring                                                                                                    |                                                                                                   |
|                       |                                                                        |                                                                                                    | SIMPAN & LANJUT                                                                                   |

B. Bidang Studi

Pada *tab* '**Bidang Studi**', calon praktisi dapat memilih **bidang studi** yang ingin diajar dengan **mencentang** *tick box* pada pilihan bidang studi yang telah tersedia. Silahkan gunakan fitur '*Search*' untuk mencari bidang studi dan klik tombol 'Simpan & Lanjutkan'.

(**Catatan**: Apabila praktisi tidak menemukan pilihan bidang studi yang sesuai, silahkan pilih bidang studi yang paling mendekati)

|                       | ♠ / Praktisi / Kolaborasi Kolaborasi                                                    |                                                                                                  | Θ                                              |
|-----------------------|-----------------------------------------------------------------------------------------|--------------------------------------------------------------------------------------------------|------------------------------------------------|
| S Profil ^            | Data Kolaborasi Praktisi                                                                |                                                                                                  |                                                |
| Data Diri             |                                                                                         |                                                                                                  |                                                |
| Latar Belakang        | KOLABORASI                                                                              | BIDANG STUDI                                                                                     | MODUL / PROGRAM BELAJAR                        |
| Kolaborasi            |                                                                                         |                                                                                                  |                                                |
| Persetujuan           | Pilihan bidang studi mengikuti Permendik<br>studi Anda tidak ada di dalam daftar, silak | bud Nomor 124 Tahun 2014 tentang rumpun ilmu Ler<br>an pilih bidang studi yang paling mendekati. | mbaga Akreditasi Mandiri (LAM). Apabila bidang |
| Permintaan Akses      |                                                                                         |                                                                                                  |                                                |
| Permintaan Kolaborasi |                                                                                         |                                                                                                  | SIMPAN & LANJUTKAN                             |
|                       | 10 👻 baris per halaman                                                                  | Cari                                                                                             | TAMPILKAN YANG DIPILIH                         |
|                       | NO 🌐 BIDANG STUDI                                                                       |                                                                                                  | ¢ PILIH ¢                                      |
|                       | 1 Fisika                                                                                |                                                                                                  |                                                |
|                       | 2 Kimia                                                                                 |                                                                                                  |                                                |

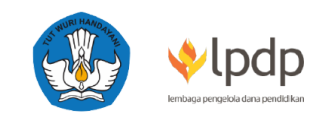

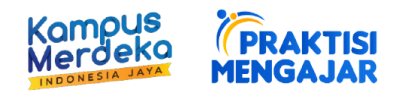

# C. Modul / Program Belajar

Praktisi yang memiliki **modul pembelajaran** dapat mengunggah dokumennya pada *tab* '**Modul/Program Belajar**' agar dapat disesuaikan bersama dosen dengan kurikulum yang dipakai dalam perguruan tinggi.

(**Catatan**: Hanya di isi apabila praktisi memiliki modul)

|                      | Data Kolaborasi Praktisi    |                                    |                                 |                          |               |
|----------------------|-----------------------------|------------------------------------|---------------------------------|--------------------------|---------------|
| ata Diri             |                             |                                    |                                 |                          |               |
| atar Belakang        | KOLABORASI                  |                                    |                                 |                          | OGRAM BELAJAR |
| olaborasi            |                             |                                    |                                 |                          |               |
| ersetujuan           | i Tambahan modul pengajaran | yang mungkin dimiliki oleh praktis | si (optional). Jika Bapak/Ibu m | emiliki modul silakan up | load.         |
| ermintaan Akses      | 10 👻 baris per halaman      |                                    |                                 | Cari                     | TAMBAH DATA   |
| ermintaan Kolaborasi | NO \$ JUDUL                 | © RINGKASAN                        | \$ MODUL                        | \$                       | AKSI          |
|                      |                             | Da                                 | ta tidak ditemukan              |                          |               |
|                      |                             | Da                                 | ta tidak ditemukan              |                          |               |

Praktisi dapat mengisi **judul**, *summary* atau ringkasan singkat mengenai modul yang di*upload* serta **mengunggah dokumen** yang berisikan informasi modul yang dimiliki. Gunakan menu 'Tambah Data' untuk menambahkan modul lainnya.

| ٢  | Vlpdp                 | 🏦 / Praktisi / K | slahorosi                            |                                  | θ           |
|----|-----------------------|------------------|--------------------------------------|----------------------------------|-------------|
|    |                       | Kolaborasi       | Tambah Modul                         |                                  | Ŭ           |
| *  | Profil ^              | Data Kolabor     | Judul*                               |                                  |             |
|    | Data Diri             |                  | Summary                              |                                  |             |
|    | Latar Belakang        |                  | Summary                              | MODUL / PROGRAM B                |             |
|    | Kolaborasi            |                  | Modul*                               |                                  |             |
|    | Persetujuan           | Tambaha          |                                      | ı memiliki modul silakan upload. |             |
| *  | Permintaan Akses      | 10 💌 b           |                                      | Cari                             | TAMBAH DATA |
| ** | Permintaan Kolaborasi | NO ¢             | Tarik & letakkan file Anda di sini   |                                  | AKSI :      |
|    |                       |                  | Format file yang diperbolehkan: .pdf |                                  | LANJUTKAN   |
|    |                       |                  | BATAL SIMPAN                         |                                  |             |

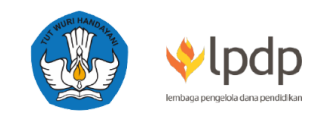

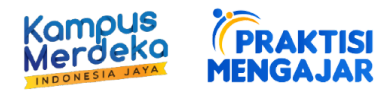

#### 9. PERSETUJUAN

Menu **'Persetujuan'** berisi informasi consent-consent dalam publikasi praktisi di website Praktisi Mengajar. Klik 'Simpan' apabila seluruh bagian telah terisi.

|                         | Persetujuan                                                                                                    |                         |
|-------------------------|----------------------------------------------------------------------------------------------------|-------------------------|
|                         | Jalur Pendaftaran*                                                                                                    | Institusi*              |
| 🚓 Profil 🧄              | Institusi Mandiri                                                                                                    |                         |
| Data Diri               | Pilihan mandiri berarti praktisi mendaftar secara mandiri dan berasal dari                                                                                            |                         |
| Latar Belakang          | institusi yang belum bekerja sama (MoU) dengan Program Praktisi Mengajar.<br>Pilihan <i>institusi</i> berarti praktisi berasal dari institusi yang telah bekerja sama |                         |
| Kolaborasi              | (MoU) dengan Program Praktisi Mengajar                                                                                                    |                         |
| Persetujuan             | Tipe Kontribusi*                                                                                                    |                         |
| Rermintaan Akses        |                                                                                                    |                         |
| 😫 Permintaan Kolaborasi |                                                                                                    | SIMPAN                  |
|                         |                                                                                                    |                         |
|                         | Publikasi Profile                                                                                                    |                         |
|                         | Saya setuju dengan pandangan wawasan kebangsaan dan kebhinekaan Indonesia.                                                                                            |                         |
|                         | Saya setuju dengan adanya kesetaraan dalam hal gender, etnis, agama dan difabelitas.                                                                                  |                         |
|                         | Saya bersedia untuk berkontribusi dalam Program Praktisi Mengajar                                                                                                    |                         |
|                         | Saya telah memeriksa dan mengisi data dengan sebenar - benarnya dan bersedia untuk di                                                                                 | verifikasi lebih lanjut |
|                         |                                                                                                    | KIRIM                   |

#### A. Jalur Pendaftaran

## A.1. Jalur Pendaftaran Institusi

Merupakan jalur pendaftaran kerjasama industri antara perusahaan dan program Praktisi Mengajar. Silahkan pilih nama perusahaan yang sudah terdaftar MoU pada bagian 'Institusi'.

A.2. Jalur Pendaftaran Mandiri

Merupakan jalur pendaftaran bagi institusi/praktisi belum memiliki kerjasama dengan program Praktisi Mengajar. Silahkan isikan Nama Perusahaan secara manual.

B. Tipe Kontribusi

B.1. Pro Bono (tidak berbayar)

Merupakan tipe kontribusi tidak berbayar sehingga praktisi mengikuti program dengan sukarela.

B.2 Berbayar

10. Pastikan praktisi telah menyetujui hal-hal yang tertera dan publikasi profil praktisi. **Centang** *tick box statement* tersebut lalu klik 'Kirim' untuk mengirim pendaftaran.

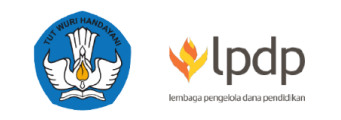

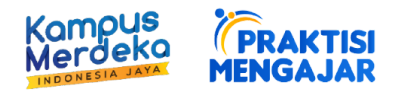

# **DOKUMEN PENDAFTARAN CALON PRAKTISI**

Daftar dokumen yang perlu dipersiapkan oleh praktisi dapat dilihat sebagai berikut:

| - 1                                                                                     | Media             |                                      |  |  |
|-----------------------------------------------------------------------------------------|-------------------|--------------------------------------|--|--|
| Dokumen                                                                                 | Di isi di website | <i>Submit</i> ke<br>Perguruan Tinggi |  |  |
| Data Diri                                                                               | 1                 |                                      |  |  |
| Kartu Tanda Penduduk (KTP) atau<br>Kartu Identitas (bagi WNA)                           | ✓                 | ✓                                    |  |  |
| NPWP                                                                                    |                   | ✓                                    |  |  |
| Ijazah Pendidikan Terakhir                                                              | Tidak Wajib       | 1                                    |  |  |
| Latar Belakang Pekerjaan atau<br>Usaha                                                  | ✓                 |                                      |  |  |
| Surat Keterangan Bekerja                                                                |                   | ✓                                    |  |  |
| Pas photo                                                                               | 1                 |                                      |  |  |
| Latar Belakang Pendidikan dan<br>Keahlian                                               | Tidak Wajib       |                                      |  |  |
| <i>Curriculum Vitae /</i> Profil Perusahaan                                             | Tidak Wajib       | ✓                                    |  |  |
| Surat Pernyataan Tanggung Jawab<br>Mutlak                                               |                   | <i>✓</i>                             |  |  |
| Informasi Tipe Program Kolaborasi                                                       | 1                 |                                      |  |  |
| Pernyataan kesediaan berkontribusi<br>dan berkomitmen pada Program<br>Praktisi Mengajar | ✓                 |                                      |  |  |

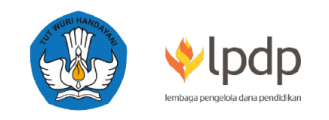

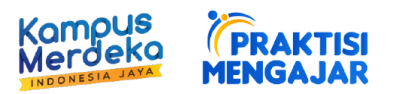

| Tinjauan Program MBKM            | $\checkmark$ |  |
|----------------------------------|--------------|--|
| (pertanyaan singkat pada halaman |              |  |
| pendaftaran)                     |              |  |

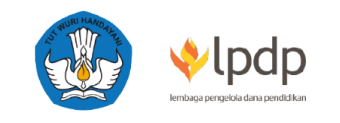

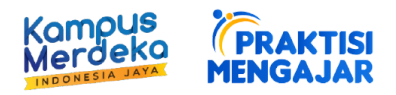

# LAPORAN KEGIATAN PRAKTISI

:

:

:

:

:

Nama Praktisi Nama Dosen Mata Kuliah Mata Kuliah Kelas Jadwal Kelas Hari/Waktu

| No        | Tanggal          | Jam<br>Mulai –<br>Jam<br>Selesai | Total<br>Jam | Topik             | Aktivitas<br>Kelas               | Bukti Dokumentasi (contoh:<br><i>screenshot</i> kelas zoom) |
|-----------|------------------|----------------------------------|--------------|-------------------|----------------------------------|-------------------------------------------------------------|
| 1         | 31 Maret<br>2022 | 08.00 -<br>10.00                 | 2 jam        | Validasi<br>pasar | Presentasi<br>dan studi<br>kasus |                                                             |
|           |                  |                                  |              |                   |                                  |                                                             |
| Total Jam |                  | 2 jam                            |              |                   |                                  |                                                             |

| Praktisi       | Dosen Pengampu | Koordinator Perguruan<br>Tinggi |
|----------------|----------------|---------------------------------|
| TTD            | TTD            | TTD                             |
| (Nama Lengkap) | (Nama Lengkap) | (Nama Lengkap)                  |

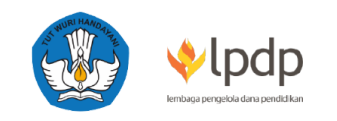

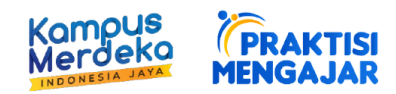

# Ketentuan Screenshot Zoom

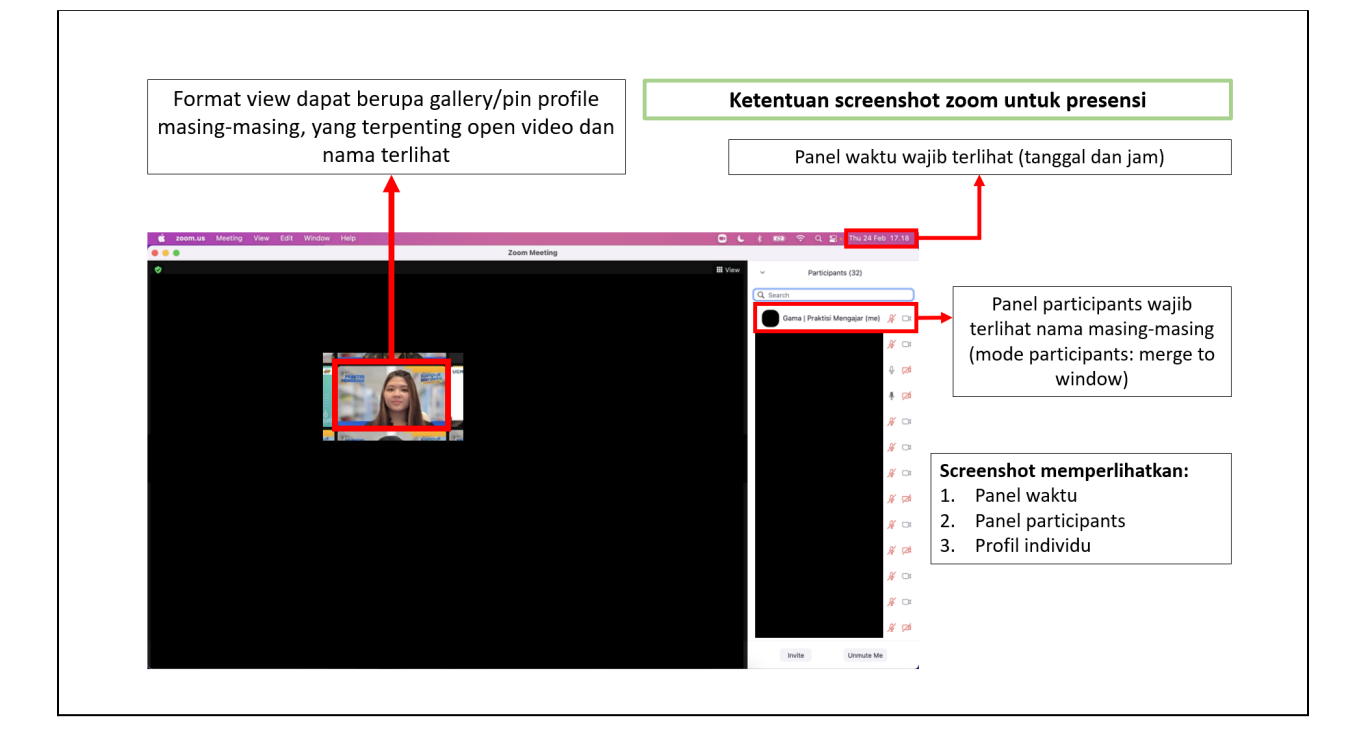

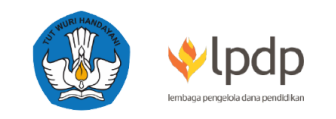

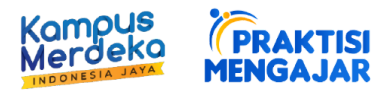

# SURAT PERNYATAAN TANGGUNG JAWAB MUTLAK (SPTJM)

Saya yang bertanda tangan di bawah ini:

| Nama                 | : |  |
|----------------------|---|--|
| NIK/Nomor Paspor     | • |  |
| Tempat/Tanggal lahir | • |  |
| Kewarganegaraan      | • |  |
| Asal Negara          | : |  |

Menyatakan dengan sesungguhnya bahwa:

- Selain dari Program Praktisi Mengajar Merdeka Belajar Kampus Merdeka, saya menerima/tidak menerima<sup>\*\*</sup>) beasiswa *degree* maupun beasiswa *non-degree* dari Lembaga Penyelenggara Dana Pendidikan (LPDP), yaitu beasiswa .......<sup>\*\*\*</sup>) dengan bantuan biaya hidup bulanan (*living allowance*) senilai Rp. ...... (terbilang)<sup>\*\*\*\*</sup>).
- 3. Apabila di kemudian hari terdapat kesalahan dan/atau kelebihan atas penyaluran dana yang diberikan tersebut, sebagian atau seluruhnya, maka saya bertanggung jawab untuk menyetorkan kelebihan/seluruh pembayaran yang telah saya terima tersebut ke rekening LPDP.

Demikian pernyataan ini saya buat dengan sebenar-benarnya.

(Tempat), (Tanggal) [tanda tangan di atas meterai Rp10.000] (Nama Lengkap)

- <sup>\*)</sup> Sebutkan jumlah honor yang diterima
- <sup>\*\*)</sup> Coret yang tidak perlu
- <sup>\*\*)</sup> Sebutkan nama beasiswa yang diterima (jika menerima beasiswa)

\*\*\*) Sebutkan jumlah bantuan biaya hidup yang diperoleh dari beasiswa tersebut per bulannya